# VaughnCollege

### Office of Career Services

## Employer Guide

Access the following website: www.myinterfase.com/vaughn/employer

- 1. New Users Registration: If you are not a current user, click on Click here to Register! and follow the directions on that page.
  - Search for your Organization and select; if it you can't find it click on Can't Find Your Organization.
  - Complete all sections. Required \* fields are marked with an asterisk.
  - Click on the Register button.
  - To post a job follow the Steps in To Create a New Job.

NOTE: Once you have registered and if you posted a job, both your account and job will be in pending status. An administrator will review both your account and job. If your registration is approved, you will receive an email notification. If you do not receive your email notification within 48 hours, please contact our office at (718) 429-6600 (ext.189 or ex.148).

#### 2. Existing Users:

- Enter your Username and Password.
- Click on Login.

#### Update My Profile

- To update Employer Information, click on [Edit]. Make changes and click on SAVE to complete the changes.
- To update Contact Information, click on [Edit]. After making changes, click on SAVE to complete changes.

#### Student Search

Contact Vaughn Career Services to create a resume packet via registered students/alumni on the site which you can receive by email

#### To Create a New Job

 Click on New Job. Enter job information. Fields with an \* are required information. Fill out as much information as possible to make the job posting complete. In the field, "Application Instructions," enter the procedure in which a potential employee may apply for this position. Click on SAVE to update this information.

\*Under the Posting Information section, there are two fields that you need to review. In "Show Contact Information," if you select No, your contact information will not be available to potential employees. In "Allow Online Referrals," if you select Yes, students can submit their resume to you via this system (i.e., you will receive email notification of students' job application and be able to view resumes on-line).

#### To Make Changes to Current Jobs

- There are several sections (Position Information, Contact Information and Posting Information) that you may update.
- To make changes to any sections, click on the [Edit] link and make your changes. Once completed, click on SAVE for each section.

NOTE: Once you add a job or make changes to a current job, this information will be reviewed by a Career Services employee before it is posted.

#### To Register for a Career Event

- Click on the Career Events menu
- You will see a list of all current Career Events (Career Fairs, Internship Fair, etc.)
- To view details or register, click on the Career Event's name.
- Fill out your event profile as completely as you can and submit it to register.
  - Your registration will be your organization's event profile job seekers view to prepare for the career event
  - You will not be able to edit your event registration after you submit it.
  - Make sure to link any current postings on the site to your event registration, or create new
    postings to link to your registration for jobs you wish to publicize at the career event.
  - You will receive a confirmation e-mail when your registration has been approved to attend the career event.

NOTE: Once you register for an event, you will be able to immediately print the invoice (click on the gray Invoice button).

Also, you will be emailed by our office to confirm your registration to the event. If you need to make changes to your profile or fees after your registration has been confirmed, you will need to contact our office at (718) 429-6600 (ext.189 or ex.148).